## 气瓶采购线上审批流程

## 一、采购申请(实验室安全责任人、老师操作)

1.登录南京航空航天大学实验室安全综合管理系统,选 择**危险源平台**。

| 快速入口 |       |        |    |         | ^ |
|------|-------|--------|----|---------|---|
| 基础平台 | 危險遵平台 | 安全检查平台 | 我的 |         |   |
| 相积版况 |       |        |    | 東部 ジェント | ^ |

2.点击左侧栏目: 气瓶管理,选择**气瓶备案**,点击右侧 **气瓶使用登记**。按要求填写相关内容,完成后保存即可。

|                                                                                                    | 当时10日: 具造物は、人物物は、                                                                                                    |
|----------------------------------------------------------------------------------------------------|----------------------------------------------------------------------------------------------------|
| 首页                                                                                                    |                                                                                                    |
| 化学品管理 ~                                                                                                    |                                                                                                    |
| - 1995年 - 1995年 - 1995880000000000000000000000000000000000 |                                                                                                    |
| 气感管理                                                                                                    | + ### 气感的限制过 7 号出                                                                                                    |
| 气瓶备室                                                                                                    | 口操号 介紙完型 介紙 聚碼 軟型 预计预用时间 物温化学品化化品 世知完 所采用时间 副作<br>前行                                                                                                    |
| 备室审批                                                                                                    | <<br>共0条 10級項 ~ < 1 > 都在 1 耳                                                                                                    |
| 9) :<br>at                                                                                                    |                                                                                                    |
| 5<br>5                                                                                                    | 고바(건말: ~~~~~~~~~~~~~~~~~~~~~~~~~~~~~~~~~~~~                                                                                                    |
| 学品管理<br>瓶管理                                                                                                    | →<br>* 記録: - 1 + *:汀単句: 2025010893877                                                                                                    |
| 气瓶管理                                                                                                    | 采购方式                                                                                                    |
| 气质偏寂                                                                                                    | * <b>采购方式:</b>                                                                                                    |
| 备赢审批                                                                                                    | <b>派</b> 标准备                                                                                                    |
|                                                                                                    | * 介頭英聖: 〇 舉一叫体 〇 混合叫体                                                                                                    |
|                                                                                                    | AND THE TRANSPORT THE PARTY OF THE PARTY OF |

3.学院、学校审批通过后可在**气瓶备案**处查看下载**气瓶** 使用登记表。

| 619478.4.1 |                     |      |              |                |      |                                                             |          |                    |            |                 |                  |                     | Q 菜单甜麦      | A NEWR-BILL  | USF (m   |
|------------|---------------------|------|--------------|----------------|------|-------------------------------------------------------------|----------|--------------------|------------|-----------------|------------------|---------------------|-------------|--------------|----------|
| =          | 当前位置: 气感管理 > 1      | 气积弱变 |              |                |      |                                                             |          |                    |            |                 |                  |                     |             |              |          |
| 首页         | 90                  |      | 52           | <b>∱≣#2</b>    |      | 介置                                                          | 980      | 学品情化品              | 24:0       | <b>92</b> 00    |                  | CHO                 | 臺灣的利用地      |              |          |
|            | 就至孝院                |      | 的输入/透明/所加    | \$\$ × 〕 [ 消速8 | 的感觉和 | <ul> <li>) () () () () () () () () () () () () ()</li></ul> | 介质 御     | · #REASE           |            | 请送招募意状态         | ◇ ○ 清細入熟定人       | Q 请输入订9             | 的 兼當开始时间    | -            |          |
| 化学品管理      | 基素时间成束              | 820  | <b>和开始</b>   | 國23萬美國東        |      | 供应用                                                         |          | <b>我跟亲亲</b>        |            |                 |                  |                     |             |              |          |
| 气肠管理       | 10 \$\$\$\$\$\$\$\$ |      | Romania      | - 11 (2010)    | 50R  | 清龍入法探州法理                                                    | 的        | - 第 <b>达</b> 印刷机中源 |            |                 |                  |                     |             |              |          |
| 气影管理       |                     |      |              |                |      |                                                             |          |                    |            |                 |                  |                     | + 833       | -GENERATED   | 2 専出     |
|            | (T#9                | 介质类型 | 介紙           | 规格             | 2003 | 预计使用时间                                                      | 普遍化学品念化品 | 曾制英                | 所属房间       |                 | 基本人              | 备编时间                | 深作          |              |          |
| 气肠黄癜       | 2025010890494       | \$(# | 80,884,851/% | 40 L           | 1    |                                                             | 危化品      | -                  | 明故密绘区-MAG9 | /9号楼-本楼区-3层-319 | 統爆争- 13585206798 | 2025-01-06 11:49:39 | 808         | <b>E</b> \$~ |          |
| 备器审批       | 4                   |      |              |                |      |                                                             |          |                    |            |                 |                  |                     | 共1条 10条页 資情 | 前往           | ▶<br>1 页 |

## 二、采购审批(学院安全管理员)

采购人提交气瓶采购申请后,学院安全管理员企业微信 将收到提醒,可前往实验室安全综合管理系统审批。

手机端:登录实验室安全管理平台,点击气瓶备案审批进行

| 日期四 1419   ● 前総丰提交的气瓶备案备案审   批提醒"氢"液化的""备案待审   批,请前往实验室安全管理平   台进行审核。[实验室安全综合 管理系统-国资处]   正期四 17:03     星期四 17:03     年期四 17:03       化学品 (公式)      化学品 (公式)      化合义      化学品 (公式)      化合义 </th <th>4</th> <th></th> <th>:</th> | 4                            |                                                                                 | :       |
|----------------------------------------------------------------------------------------------------|------------------------------|---------------------------------------------------------------------------------|---------|
|                                                                                                    |                              | 日期四 14:10                                                                       | 10 F    |
| <ul> <li>              ◆ 全 检 着                  於 常 表 定 ( 定 い 2 空 空 全 管 理 平             台 进 行 审 核。 [ 字 い 2 空 空 全 管 空 平             台 进 行 审 核。 [ 字 い 2 空 空 空 全 空 会 全 管             で             代 理 級             で             ( 作 理 &amp;             ( 作 理             ( 作 理</li></ul>                                                                                                    |                              | <u> </u>                                                                        | BELA    |
| Aby Hist CA BEAT         台进行审核。[实验室安全综合         管理系统-国资处]         星期四 17:03 <b>您的用印申请已通过</b> 2025年01月02日         用印申请流程已通过,请携带用印材料到明故         宮校区行政楼900室党政办公室办理。         详情 <b>次的用印申请已通过</b> 2025年01月02日         用印申请流程已通过,请携带用印材料到明故         宮校区行政楼900室党政办公室办理。         详情             ·             ·             ·             ·             ·             ·             ·             ·             ·             ·             ·             ·             ·             ·             ·             ·             ·             ·             ·             ·             ·             ·             ·             ·             ·             ·                                                                                                    | 9                            | 肖稔丰提交的气瓶备案备案审<br>批提醒"氩"液化的""备案待审<br>批 请前往实验室安全管理平                               | ANP6198 |
| <ul> <li></li></ul>                                                                                                    |                              | 台进行审核。[实验室安全综合管理系统-国资处]                                                         | 111前午0前 |
| <ul> <li>              の的用印申请已通过                  2025年01月02日                  印申请流程已通过,请携带用印材料到明故             官校区行政楼900室党政办公室办理。                  详情                  の的用印申请已通过                 びの的用印申请已通过                 がが                 がの                 が                 が                 が                 が                 が                 が                 が                 が                 が                 が                 が                 が                 が                 び                 び                 が                 が                 が                 が                 が                 が                 ど                 び</li></ul>                                                                                                    |                              | 星期四 17:03                                                                       |         |
| 详情 ><br>您的用印申请已通过<br>2025年01月02日<br>用印流程已通过,请打印纸张用印申请单到明<br>故宫校区行政楼900室用印<br>详情 >                                                                                                    | <b>1</b><br>2<br>1<br>1<br>1 | <b>&amp;的用印申请已通过</b><br>:025年01月02日<br>目印申请流程已通过,请携带用印材料到<br>宫校区行政楼900室党政办公室办理。 | 明故      |
| 您的用印申请已通过       2025年01月02日       用印流程已通过,请打印纸张用印申请单到明       故宫校区行政楼900室用印       详情                                                                                                    | ì                            | 羊情                                                                              | >       |
| 您的用印申请已通过<br>2025年01月02日<br>用印流程已通过,请打印纸张用印申请单到明<br>故宫校区行政楼900室用印 详情 >                                                                                                    |                              |                                                                                 |         |
| 详情 > 28 户 6                                                                                                    | <b>1</b><br>2<br>月<br>さ      | <b>&amp;的用印申请已通过</b><br>:025年01月02日<br>目印流程已通过,请打印纸张用印申请单<br>女宫校区行政楼900室用印      | 到明      |
|                                                                                                    | ì                            | 羊情                                                                              | > 38    |

PC 端: 登录实验室安全管理平台,选择**危险源平台,**点击 左侧栏目: 气瓶管理,选择**气瓶备案审批**进行审批。

| 首页     |     | 普遍化学品/危化品     | 管制类      | 介质   |              | 介质类型 |        | 音変人        |           | 备实状态    |          |  |
|--------|-----|---------------|----------|------|--------------|------|--------|------------|-----------|---------|----------|--|
|        | - 1 | 请选择危化品分类 ~    | 请选择管制类 > | 请选择存 | 放介质          | 请选择: | 介质类型 ~ | Q 请输入      | 备室人       | 请选择备室状态 | ~        |  |
| 化学品管理  | ř   | 查询 重置         |          |      |              |      |        |            |           |         |          |  |
| 气瓶管理   | ^   | 已选择0 取消选择批    | 量通过 批量拒绝 |      |              |      |        |            |           |         |          |  |
| 气瓶管理   | - 1 | 订单号           |          | 介质类型 | 介质           | 规格   | 数量     | 预计使用<br>时间 | 危化品/普通化学  | 7₽      | 操作       |  |
| 气瓶备案   | - 1 | 2025010890494 | 1        | 单一气体 | 氮[液化<br>的]/% | 40 L | 1      |            | 危化品       | 详情      | 通过拒绝     |  |
| 气瓶备案确认 |     | x             |          |      |              |      |        | # 4 5      | 10 tr (TE |         |          |  |
| 备案审批   |     |               |          |      |              |      |        | 共工家        | 10%7/24 V |         | / 制住 1 贝 |  |
| 备案审批流程 |     |               |          |      |              |      |        |            |           |         |          |  |